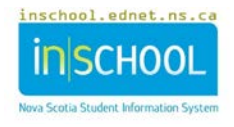

1

## **ATTACHING FILES TO A DOCUMENT IN TIENET**

Navigate to is one of the document features in TIENET, allows you attach one or more files to a document.

1. Search the student in TIENET and choose the document to which you need to attach a file.

| 2. | Click on the <b>Navigate To</b> button, and<br>then choose <b>File Attachments</b> from the<br>dropdown options. | Haughn (3100452907) > Documents<br>Print Navigate To More  Events for This Document File Attachments Audit Log for This Document |
|----|----------------------------------------------------------------------------------------------------|----------------------------------------------------------------------------------------------------|
| 3. | Click Attach File(s).                                                                                            | Attach File(s)  File Attachments  Document Review Documented Adaptations - PPT No Uploaded Files                                 |

- 4. Click Select.
  a. Browse for the file on your computer to upload. Note: File size limit (per file): 30MB
  b. Click on Select again to upload another file.
  5. Click on Upload file(s) to add the document(s) to the student's document library.
- 6. When you return to the student's document library, the attached document(s) will appear below the document name.

| ➡ Documents for 2016/17                                       | Status | Creation Date            | Modification Date        | Finalization Date |
|---------------------------------------------------------------|--------|--------------------------|--------------------------|-------------------|
| ✓ Program Planning                                            |        | /                        |                          |                   |
| Request for a Team Meeting                                    | Draft  | 05/25/2017 Thu, 11:18 AM | 05/25/2017 Thu, 11:19 AM |                   |
| Individual Program Plan                                       | Drat   | 05/25/2017 Thu, 10:50 AM | 05/31/2017 Wed, 10:27 AM |                   |
| Attachment: Learning Disability Services - parent consent.pdf | Draft  | 05/09/2017 Tue, 08:33 AM | 05/31/2017 Wed, 10:26 AM |                   |

7. **Finalize** document if necessary.